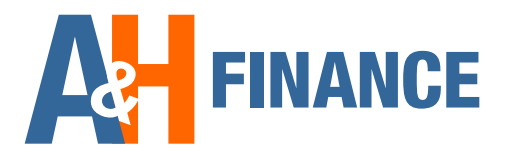

# UWV-bericht downloaden

Met deze instructie leggen wij je uit hoe u het UWV-bericht kunt downloaden. Deze uitleg is voor pc-gebruikers. Apple-gebruikers: zie ommezijde.

# Stap 1: Inloggen bij Mijn UWV

Ga naar: uwv.nl/particulieren/mijnuwv/

- Login met DigiD bij 'Mijn UWV'
- Heb je nog geen DigiD? Je kunt een DigiD-inlog aanvragen via digid.nl/aanvragen

# **Stap 2: Loongegevens inzien**

Kies in het menu voor: 'Persoonlijke gegevens'

Klik bij 'Loongegevens' op 'Controleren'

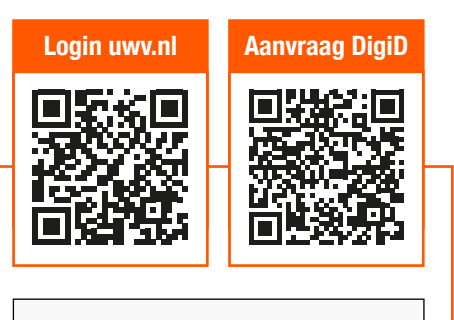

DigiD

DigiD

Log in met uw DigiD om uw persoonlijke zaken te regelen.

Inloggen

Loongegevens

Deze gegevens gebruiken wij om de hoogte van uw eventuele uitkering te berekenen.

Controleren

### Stap 3: UWV-bericht downloaden Verzekeringsbericht Download hieronder uw gewaarmerkte verzekeringsbericht in pdf-formaat Vink 'Burgerservicenummer' uit, klik op 'Downloaden' Geef aan welke gegevens u in het \* Let op: 'Burgerservicenummer' moet uitgevinkt staan! verzekeringsbericht wilt hebben: Burgerservicenummer Sla het document op in een locatie naar keuze Arbeidsverleder Arbeidsverleden detailgegevens Loonaeaevens Open het document en controleer de gegevens Verstuur het UWV-bericht naar uw hypotheekadviseur

\* I.v.m. algemene verordening gegevensbescherming (AVG)

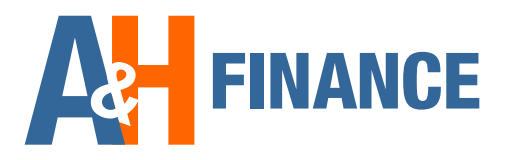

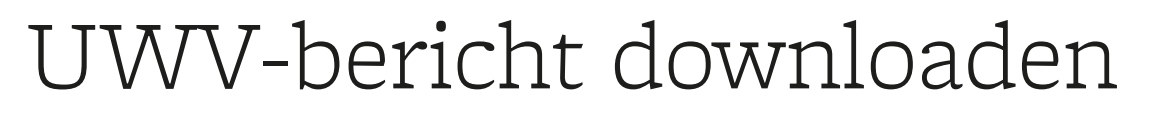

Met deze instructie leggen wij je uit hoe u het UWV-bericht kunt downloaden op uw Apple-computer. Windows-gebruikers: zie ommezijde

# Stap 1: Inloggen bij Mijn UWV

- Ga naar: uwv.nl/particulieren/mijnuwv/
- Login met DigiD bij 'Mijn UWV'
- Heb je nog geen DigiD? Je kunt een DigiD-inlog aanvragen via digid.nl/aanvragen

# Login uwv.nl Aanvraag DigiD

Log in met uw DigiD om uw persoonlijke zaken te regelen.

DigiD Inloggen

## Stap 2: Loongegevens inzien

Kies in het menu voor: 'Persoonlijke gegevens'

Klik bij 'Loongegevens' op 'Controleren'

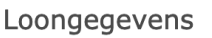

Deze gegevens gebruiken wij om de *hoogte* van uw eventuele uitkering te berekenen.

Controleren

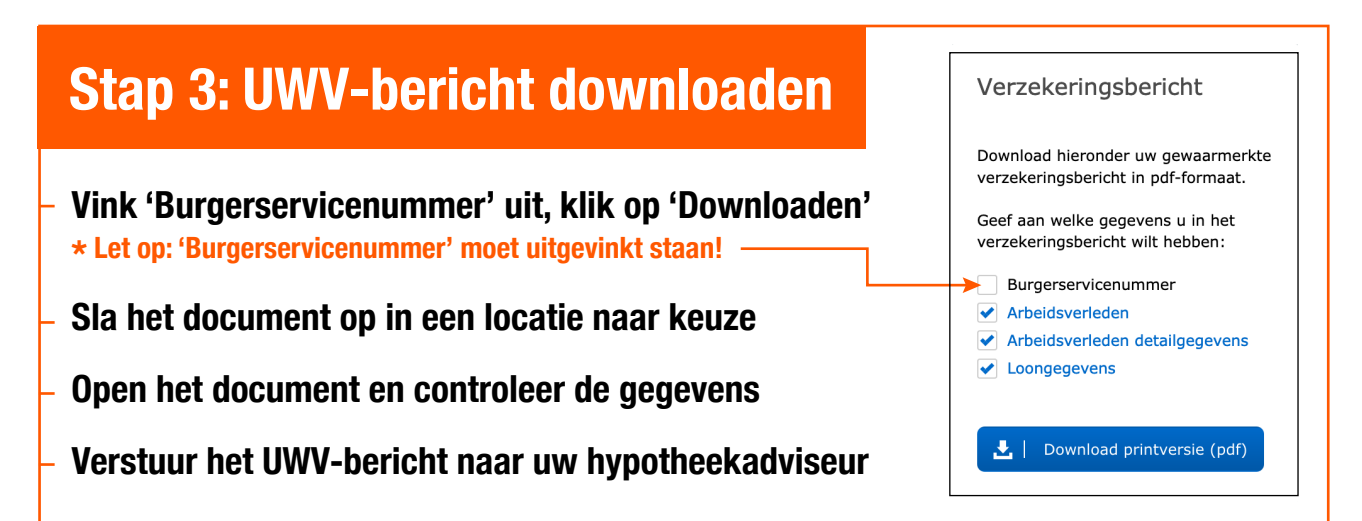